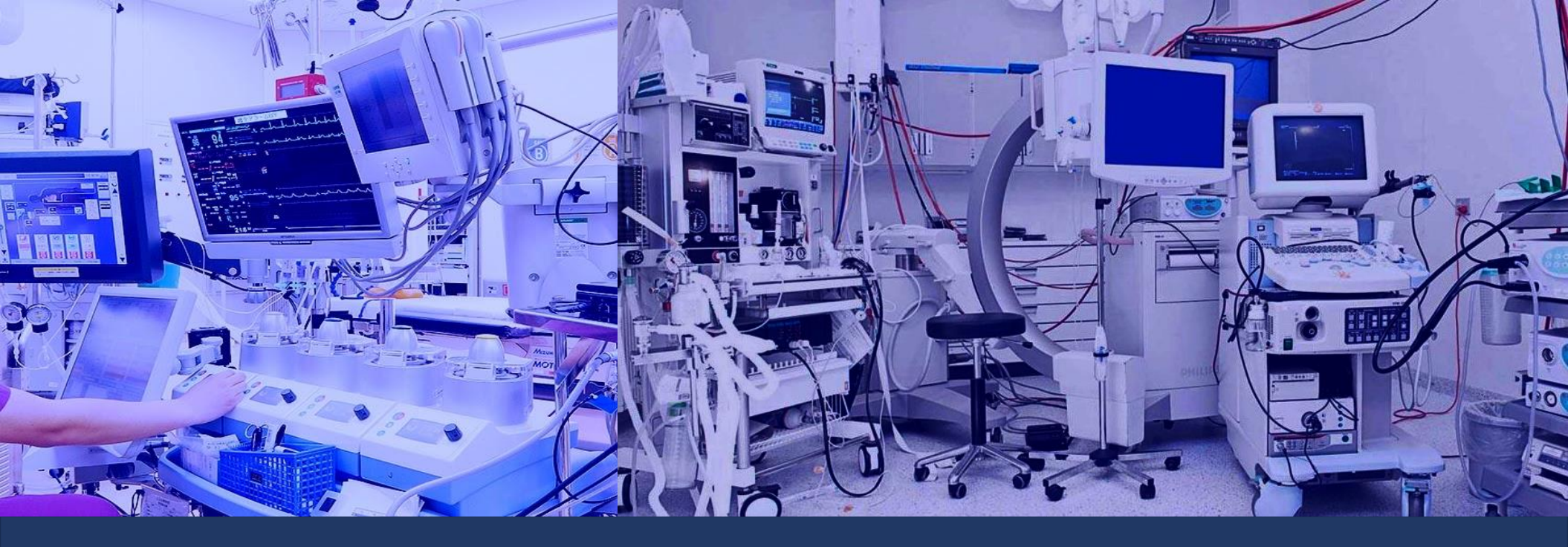

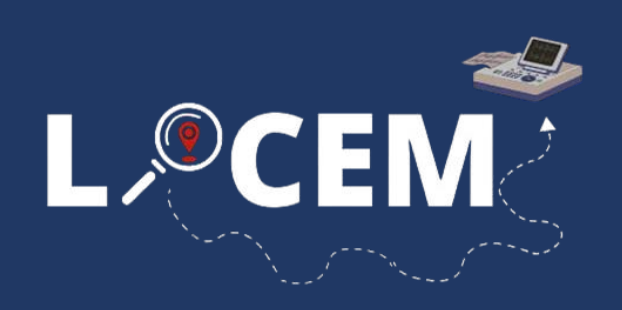

SISTEMA DE LOCALIZACIÓN DE EQUIPAMIENTO MÉDICO LOCEM es un Servicio de ubicación de equipos médicos dentro de instituciones prestadoras de salud.

Nuestros sistemas están preparados para proporcionar un inventario eficiente que brinda datos asociados a la ubicación de los equipos fijos y los que están continuamente desplazándose.

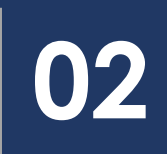

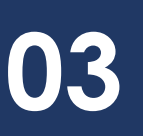

0

Permitiendo mejorar los flujos de trabajo, la disponibilidad de los equipos y optimizar los recursos, aspirando a una mayor calidad de atención al paciente.

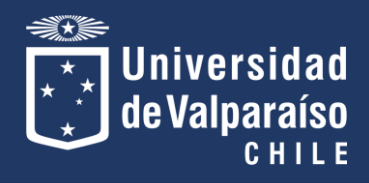

## Pasos previos

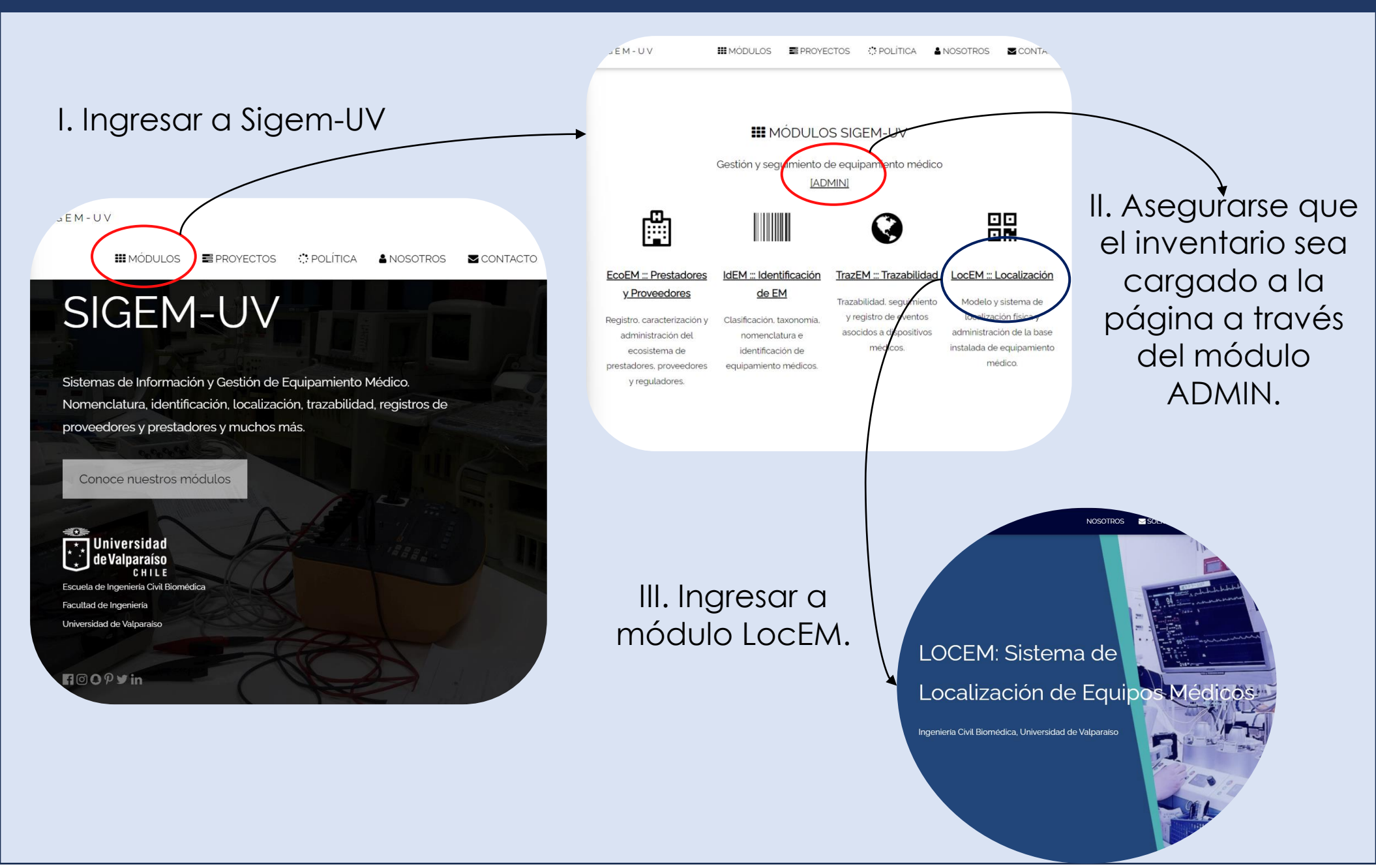

# ¿Cómo funciona LocEM?

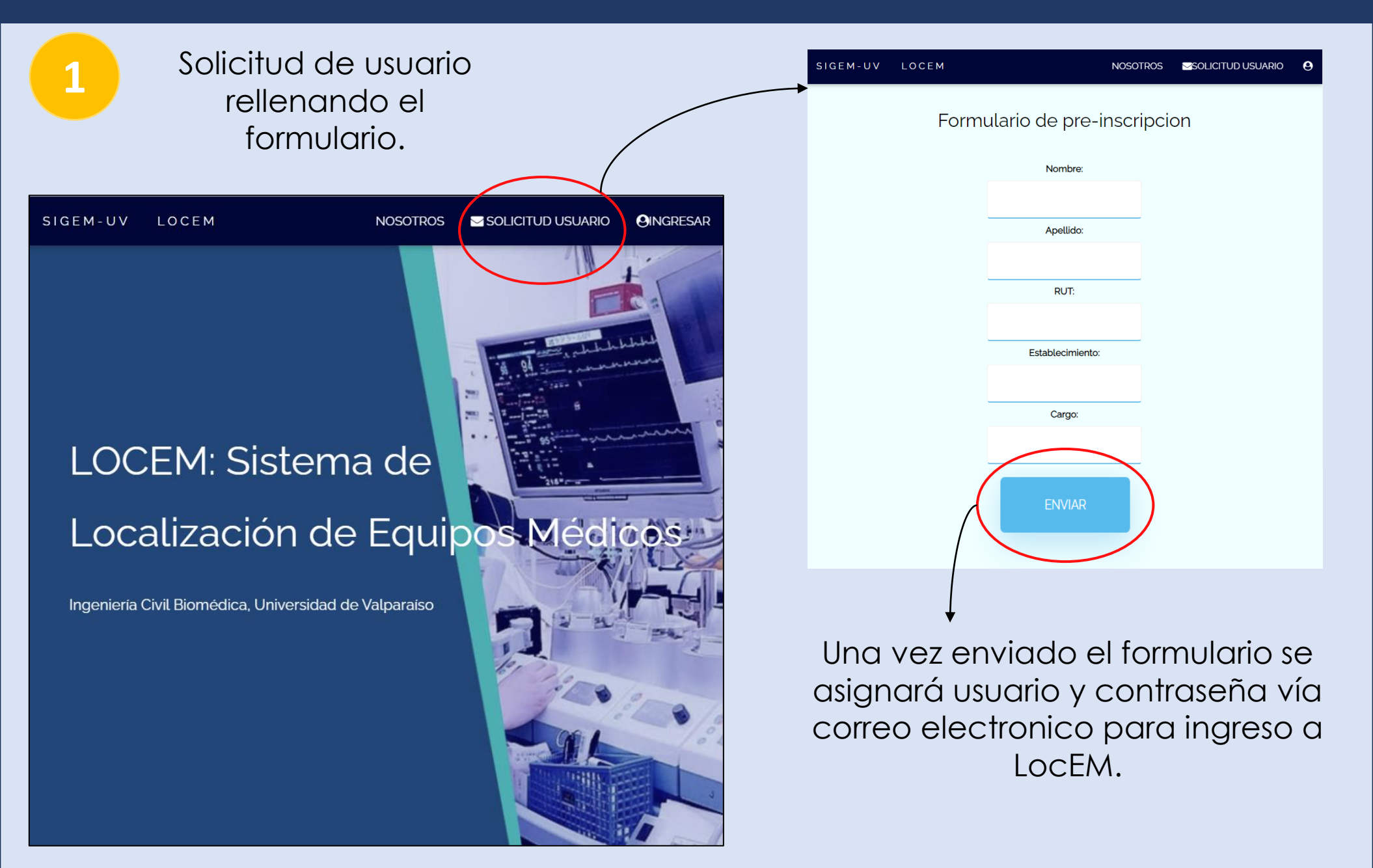

Ingresar al módulo LocEM con usuario y clave asignada.

2

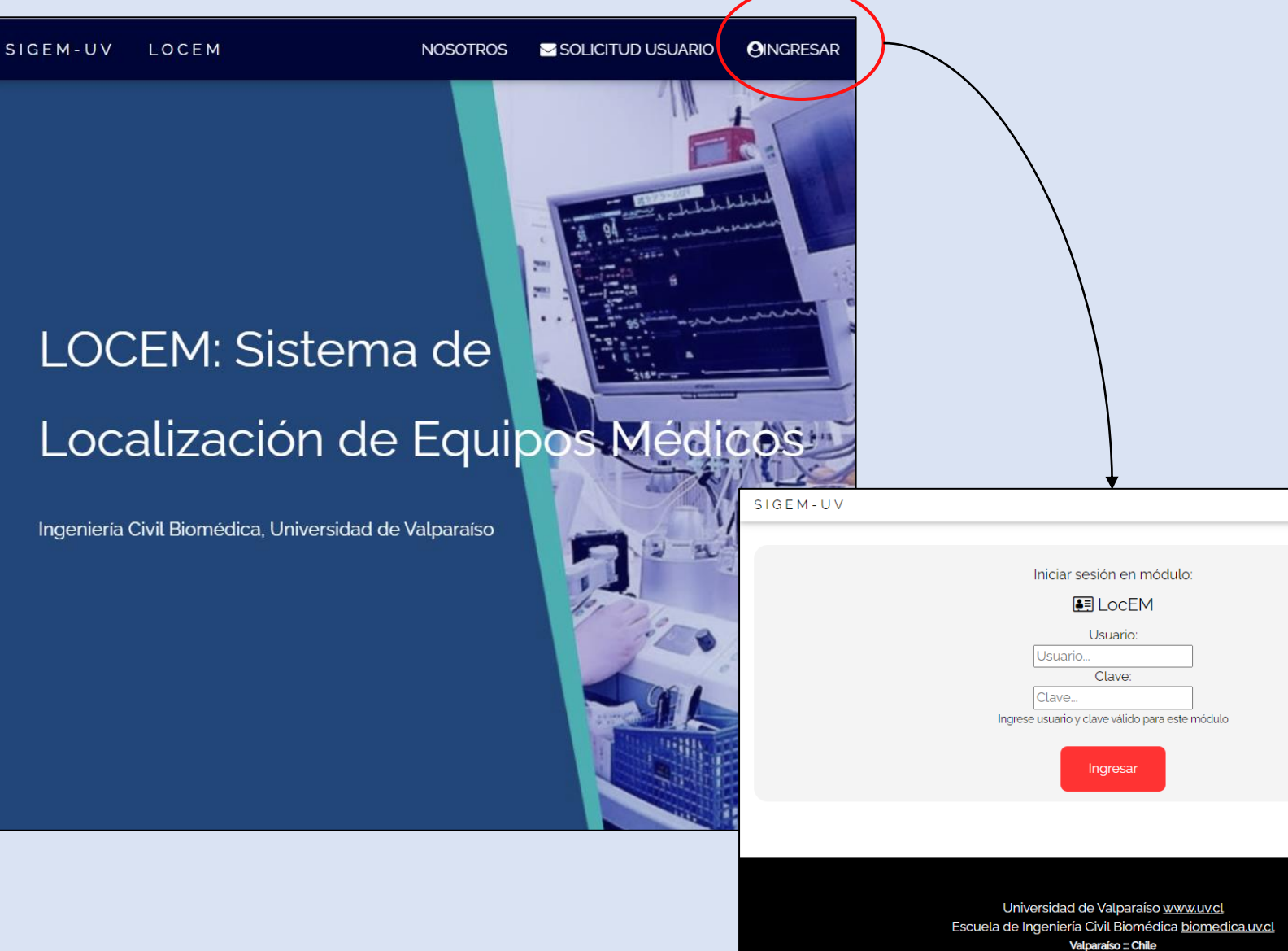

2022-2023

SIGEM-UV

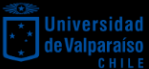

Powered by <u>w3.css</u>

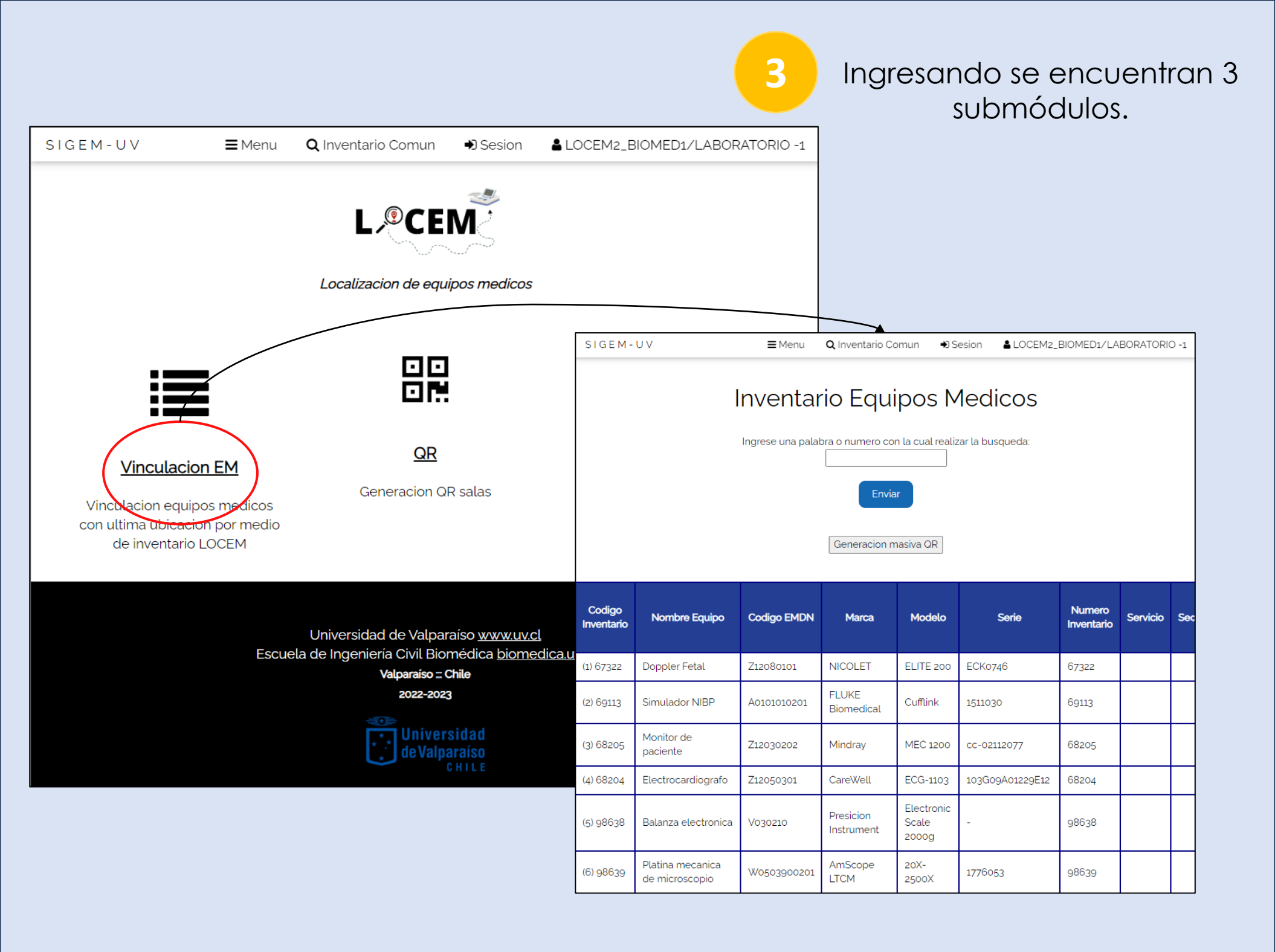

### Ingrese una palabra o número que desee buscar en el inventario

4

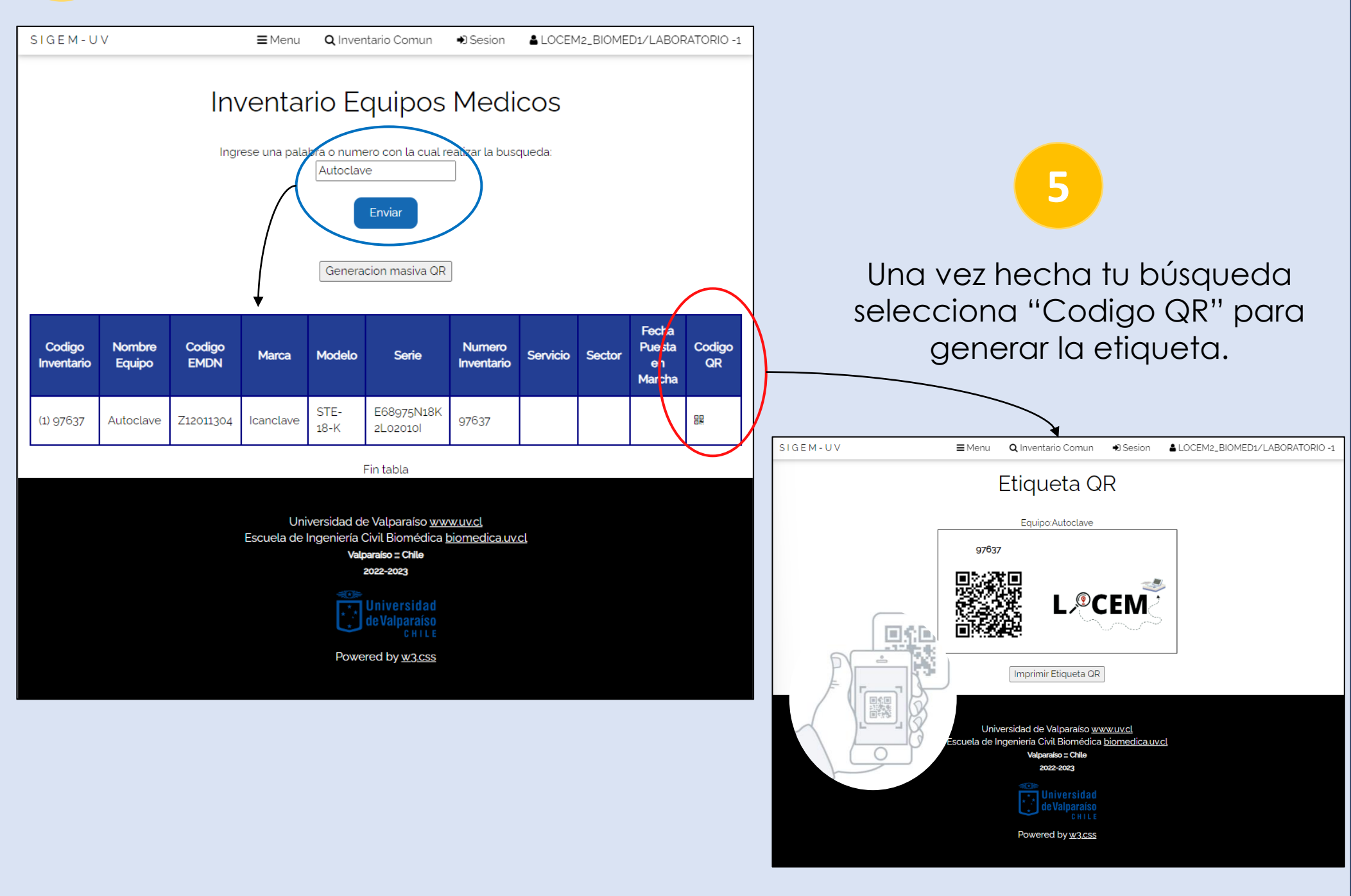

6

### Escanee el codigo QR para obtener información del equipo.

| SIGEM-UV   | IGEM-UV <b>≡</b>                                 |  |  |  |  |
|------------|--------------------------------------------------|--|--|--|--|
| DA         | <u>Fos equipo</u>                                |  |  |  |  |
| Codigo:    | 97637                                            |  |  |  |  |
| Nombre:    | Autoclave                                        |  |  |  |  |
| Marca:     | Icanclave                                        |  |  |  |  |
| Modelo:    | STE-18-K                                         |  |  |  |  |
| Serie:     | E68975N18K 2L02010I                              |  |  |  |  |
| Evento:    | compra Fecha:2023-07-03<br>Registrado:2023-07-03 |  |  |  |  |
| Ubicacion: | Piso:-1<br>Unidad:<br>Area:                      |  |  |  |  |
| L          | ©CEM                                             |  |  |  |  |
| АА         | ll sigem-uv.cl Č                                 |  |  |  |  |

El proposito de esta etiqueta es que sea adherida a cada equipo, con el fin de que personal de interés escanee el código QR y obtenga la información del equipo relacionado. Si retrocede al inventario de equipos médicos con la barra buscadora, encontrará un boton "Generación masiva QR", el cual permite generar masivamente todos los códigos QR de los equipos médicos.

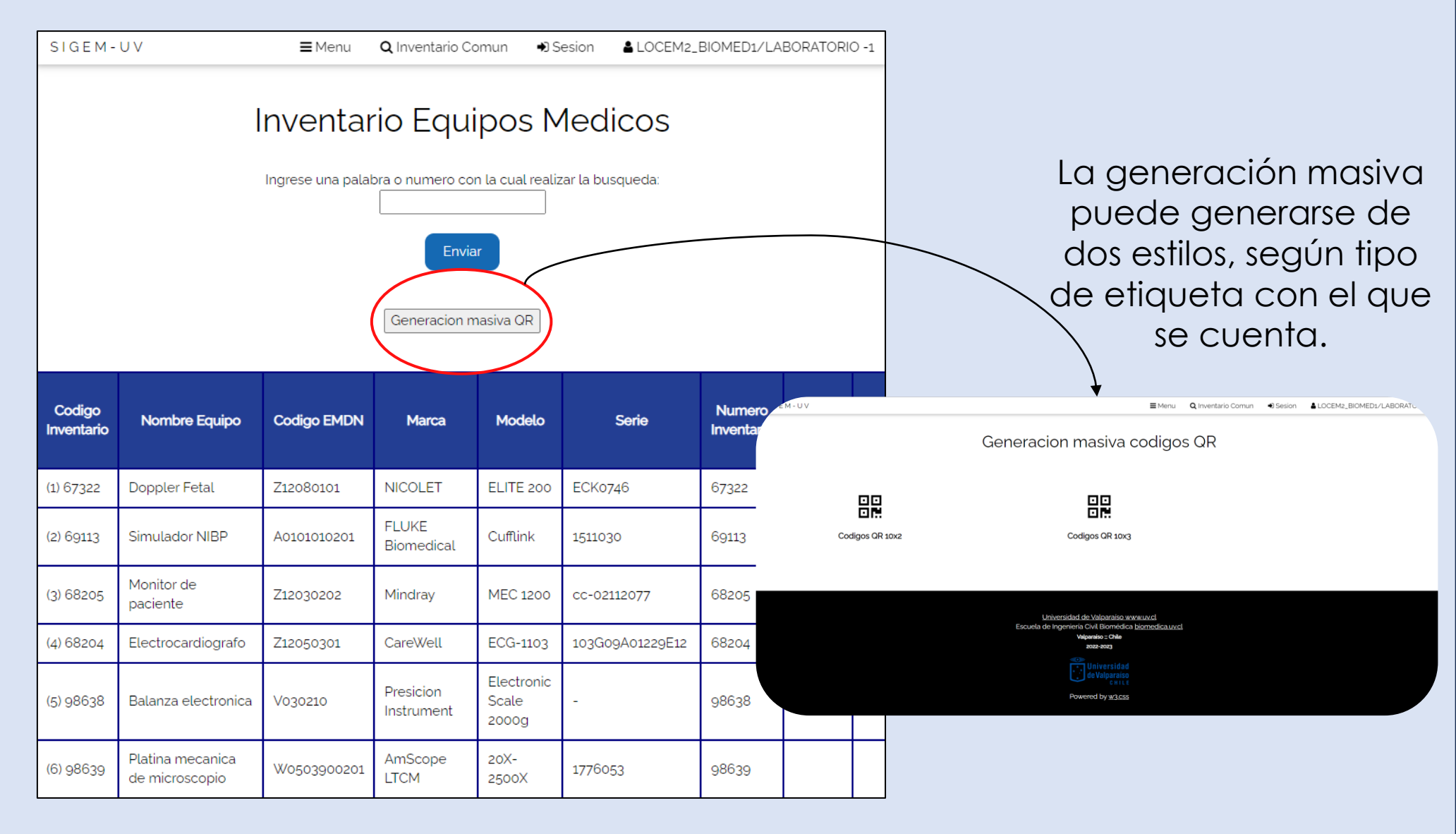

Otra de las funciones de LocEM es la generación de códigos QR de las salas asociadas al inventario.

| SIGEM-UV                                                                                                    | <b>≡</b> Menu             | <b>Q</b> Inventario Comun | Sesion               | LOCEM2_BIOMED:     | /LABORATORIO -1 |                |          |       |        |            |            |
|----------------------------------------------------------------------------------------------------|---------------------------|---------------------------|----------------------|--------------------|-----------------|----------------|----------|-------|--------|------------|------------|
|                                                                                                    |                           | Læcei                     | M                    |                    |                 |                |          |       |        |            |            |
|                                                                                                    |                           | Localizacion de equij     | oos medicos          |                    |                 |                |          |       |        |            |            |
|                                                                                                    |                           |                           |                      |                    | Ì               |                |          |       |        |            |            |
| Vinculacior                                                                                                    | <u>EM</u>                 | QR                        |                      | <u>Actas de tr</u> | aspaso          |                |          |       |        |            |            |
| Vinculacion equipo                                                                                                    | os medicos<br>n por medio | Generacion QF             | R salas              | Generacion acta    | s de taspaso    |                |          |       |        |            |            |
| de inventario L                                                                                                    | OCEM                      |                           |                      | SIGEM-UV           |                 |                | Cosion   | •     |        |            |            |
|                                                                                                    |                           |                           |                      |                    |                 | ano Comun 🔫    | Sesion   | ∎ LUC | EM5_BI | OMED1/LABC | RATORIO -1 |
| Universidad de Valparaíso <u>www.uv.cl</u><br>Escuela de Ingeniería Civil Biomédica <u>biomedica</u><br>Valparaíso :: Chile<br>2022-2023 |                           |                           |                      |                    |                 |                |          |       |        |            |            |
|                                                                                                    |                           | Univers                   | idad                 | Establecimien      | o ID Ubicacion  | Unidad         | Edificio | Piso  | Area   | Ubicacion  | QR Sala    |
|                                                                                                    |                           | de Valpa<br>c             | <b>raíso</b><br>Hile | UV                 | 1001            | Laboratorio -1 | Facing   | -1    |        |            |            |
|                                                                                                    |                           |                           |                      |                    |                 | Fin to         | bla      |       |        |            |            |

Fin tabla

8

Dentro de la función QR Salas, encontrará todas las salas asociadas en formato de tabla, y en su última columna se encuentra el QR asociado a ella.

9

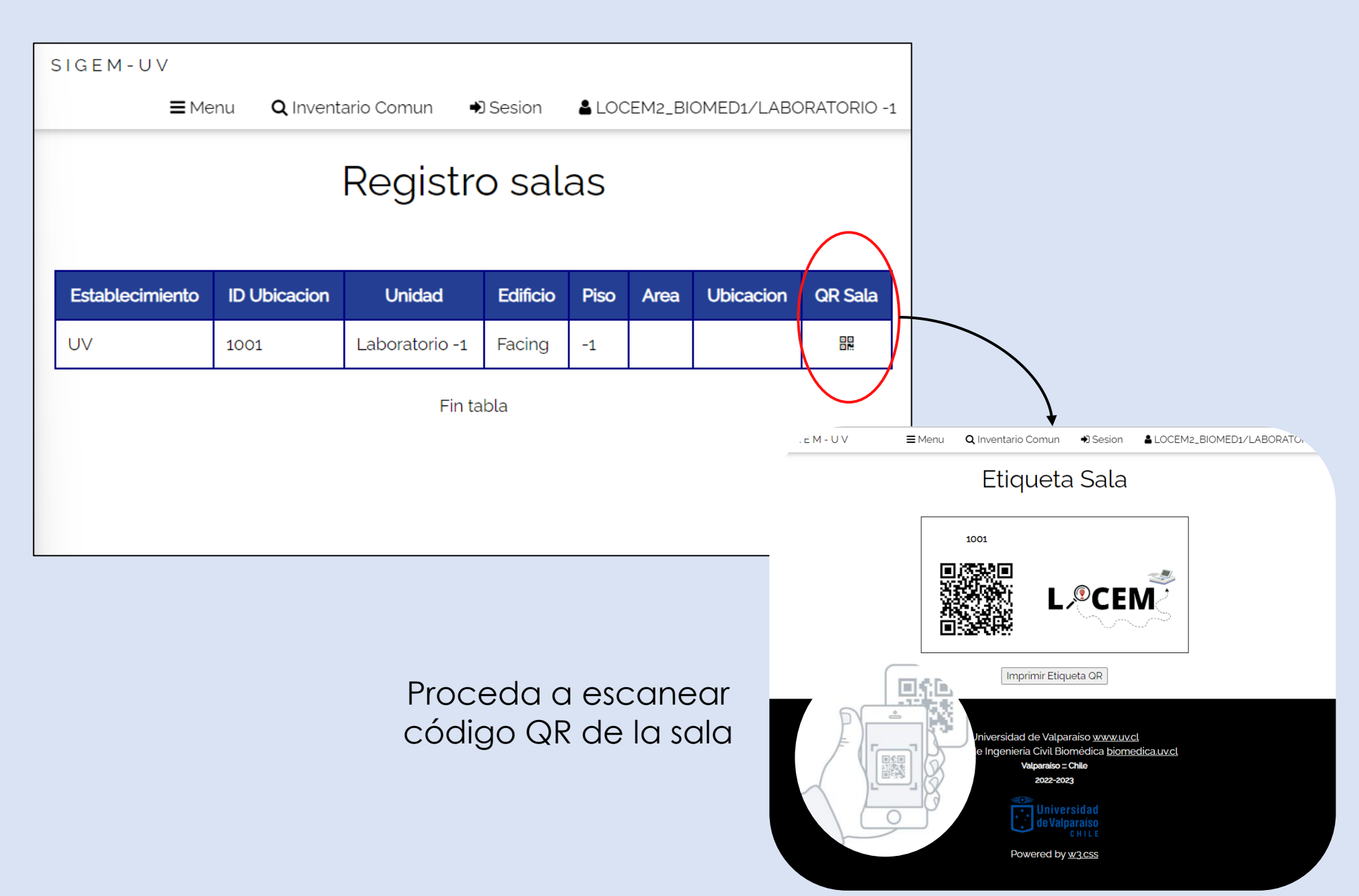

10

## Una vez escaneado el código se encontrará con la siguiente etiqueta

| SIGEM-UV        | ≡                 |  |
|-----------------|-------------------|--|
| D               | ATOS SALA         |  |
| Establecimiento | : UV              |  |
| Unidad:         | Laboratorio -1    |  |
| Edificio:       | Facing            |  |
| Piso:           | -1                |  |
| Area:           |                   |  |
| Ubicaciones:    |                   |  |
| Codigo Ubicacio | Equipos asociados |  |
| AA              | ி sigem-uv.cl උ   |  |

El proposito de la etiqueta anterior, es que sea adherida a cada sala, con el fin de que personal de interés escanee el código QR y obtenga la información observada a mano izquierda.

Además, en la parte superior se cuenta con un botón "Equipos asociados", donde al presionarlo encontrarás listado de equipos asociados a ella. Al presionar boton "Equipos asociados" se le desplegara listado de los equipos con ubicación en la sala escaneada.

SIGEM-UV

■Menu Q Inventario Comun

Sesion

#### EQUIPOS ASOCIADOS

- 67322 Doppler Fetal
- 69113 Simulador NIBP
- 68205 Monitor de paciente
- 68204 Electrocardiografo
- 98638 Balanza electronica
- 98639 Platina mecanica de microscopio
- 69537 Monitor signos vitales
- 98642 Lupa Estereoscópica
- 97637 Autoclave
- 100408 Refrigerador
- 107913 Estufa de laboratorio
- 105601 Monitor multiparametro
- 105602 Monitor multiparametro
- 116074 Monitor multiparametro
- 116075 Monitor multiparametro
- 116076 Monitor multiparametro
- 116077 Monitor multiparametro
- 116078 Monitor multiparametro
- 116079 Monitor multiparametro
- 86194 Monitor de NIBP continua
- 87202 Monitor Holter

11

Finalizando, se cuenta con un botón en la barra superior al lado derecho llamado "Sesión" que permite cambio de usuario.

Por otro lado, a mano izquierda botón Sigem-UV que nos permite regresar al menú principal de la plataforma SIGEM desarrollada por estudiantes y profesores de ingenieria civil biomedica de la universidad de Valparaíso.

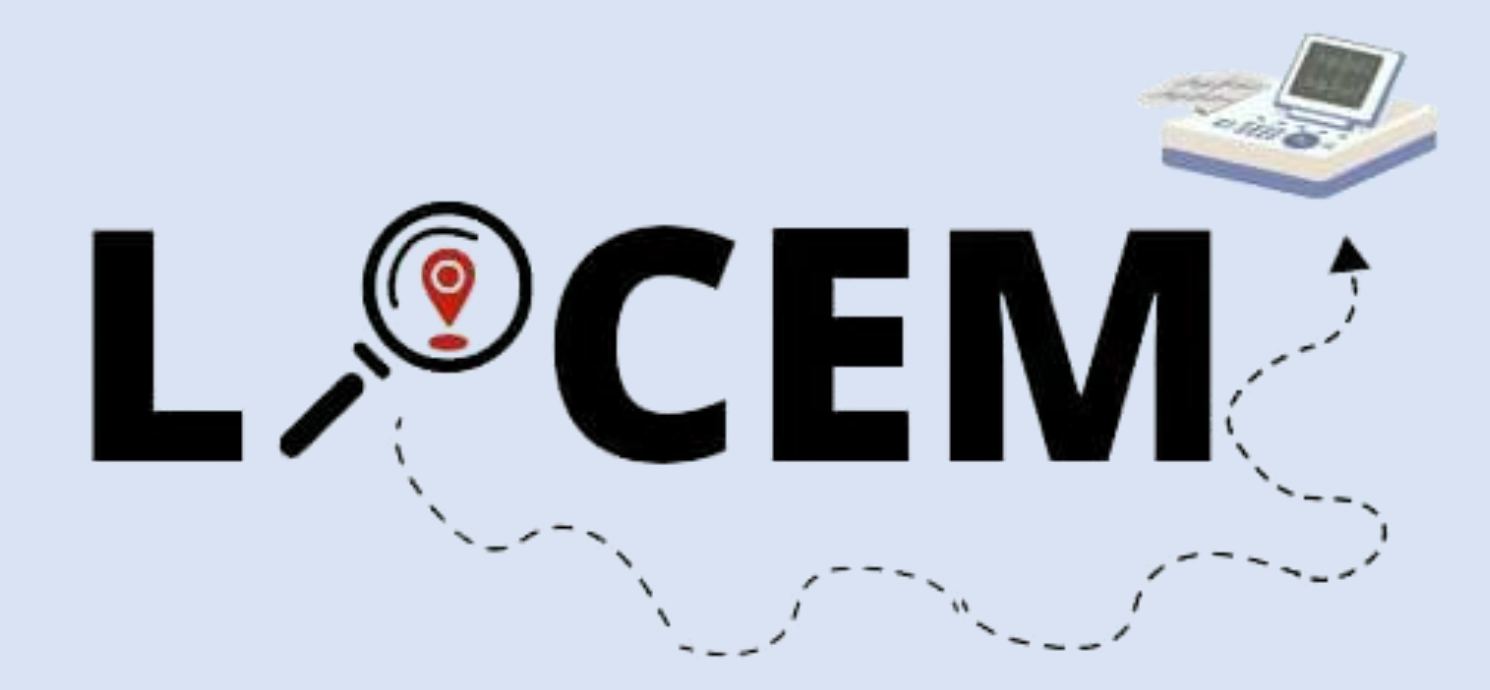

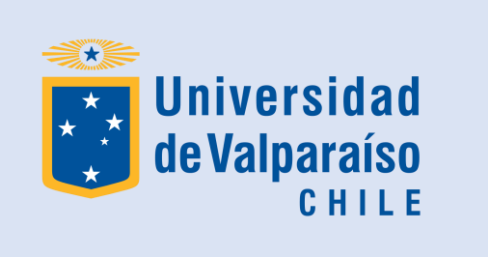

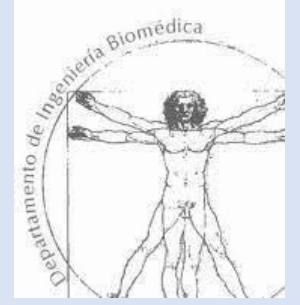